## <u>Cómo deshabilitar la opción de bloqueo de elementos emergentes del</u> <u>Navegador Internet Explorer</u>

Para ello se debe seguir la siguiente ruta dentro del navegador: Herramientas -> Opciones de Internet -> "Privacidad" y desactivar la opción "Bloquear elementos emergentes", tal cual lo señala la siguiente imagen:

| Opciones de Intern                                                                                                    | et                    |            |          |              | ?×      |
|----------------------------------------------------------------------------------------------------|-----------------------|------------|----------|--------------|---------|
| Conexiones                                                                                                    | Program               | as         | Opcio    | nes avanzada | as      |
| General                                                                                                    | Seguridad             | Priva      | acidad   | Conter       | nido    |
| - Configuración                                                                                                    |                       |            |          |              |         |
| Mueva el control deslizante para seleccionar una configuración de<br>privacidad para la zona Internet.                                                                                                    |                       |            |          |              |         |
| Media                                                                                                    |                       |            |          |              |         |
| <ul> <li>Bloquea cookies de terceros que no tiene una directiva<br/>de privacidad sólida</li> <li>Bloquea cookies de terceros que usan información<br/>personal de identificación sin su consentimiento explícito</li> <li>Restringe cookies internas que usan información personal<br/>de identificación sin su consentimiento explícito</li> </ul> |                       |            |          |              |         |
| Sitios                                                                                                    | mportar Opcion        | es avanzad | las Pred | leterminada  |         |
| Bloqueador de elementos emergentes<br>Previene que la mayoría de ventanas emergentes aparezcan.                                                                                                    |                       |            |          |              |         |
| Bloque                                                                                                    | ear elementos emerger | ntes       | Conl     | figuración   |         |
|                                                                                                    |                       |            |          |              |         |
|                                                                                                    | l                     | Aceptar    | Cano     | elar         | Aplicar |

Luego presione el botón Aceptar.